# **Govgr** Πλατφόρμα edupass

## ΟΔΗΓΙΕΣ ΓΙΑ ΚΗΔΕΜΟΝΕΣ ΜΑΘΗΤΩΝ

Από τη Δευτέρα 1 Νοεμβρίου 2021, η δήλωση των self, rapid και PCR test καθώς και η έκδοση της Σχολικ**ής** Κάρτας CoViD-19, θα γίνεται αποκλειστικά μέσω της πλατφόρμας edupass.

Ακολουθούν οι οδηγίες για την είσοδό σας στην πλατφόρμα.

| ss ιουν τ<br>Ο Α https://edupass.gov.gr<br>ΓΣχολείο Γι Τηλεκπαίδευση Γι Βοηθ                                                                                                    | Ανοίγουμε το πρόγραμμα με το οποίο βλζπουμε<br>ιστοσελίδες και μπαίνουμε στη διευθυνση:<br><u>https://edupass.gov.gr/</u><br><b>() () () () () () () ()</b>                                                                                                    |  |
|----------------------------------------------------------------------------------------------------|----------------------------------------------------------------------------------------------------|--|
| Επιλέγουμε το:<br>«πρόσβαση σε χώρους Πρωτοβάθμιας /<br>Δευτεροβάθμιας Εκπαίδευσης / Ειδικής Αγωγής»<br>και κάνουμε κλικ στο ' <b>Συνέχεια</b> '                                                                                                    | <ul> <li>Τίσω</li> <li>Επιλέξτε ενέργεια</li> <li>πρόσβαση σε χώρους Πρωτοβάθμιας/Δευτεροβάθμιας Εκπαίδευσης/Ειδικής Αγωγής</li> <li>πρόσβαση σε χώρους Α.Ε.Ι./Α.Ε.Α.</li> <li>Συνέχεια</li> </ul>                                                                                                    |  |
| Επαιδάξτα ενάργεια Δήλωση self test μαθητών/τριών δημοσίων σχολικών μονάδων - Ἐκδοση Σχολικής κάρτας για COVID-19 Δήλωση μαθητών/τριών που έχουν εμβολιαστεί ή έχουν νοσήσει ή έχουν πρόσφατο pCR/Rapid test Δήλωση εκπαιδευτικών/μελών Ε.Ε.Π-Ε.Β.Π. Δήλωση επισκεπτών | _επιλέγουμε το:<br>«Δήλωση μαθητών/τριών που έχουν εμβολιαστεί ή<br>έχωνοσήσει ή έχουν πρόσφατο PCR/Rapid test»<br><u>Σε όλες τις άλλες περιπτ τος</u> επιλέγουμε το:<br>«Δήλωση self test μαθητών/τριών δημοσίων σχολείων<br>– Έκδοση Σχολικής Κάρτας για CoViD-19»<br>και κάνουμε κλικ στο ' <b>Συνέχεια</b> ' |  |
| Στο επόμενο μήνυμα, κάνουμε κλικ στο <b>'Σύνδεση</b> '                                                                                                    | <ul> <li>Πίσω</li> <li>Απαιτείται ταυτοποίηση</li> <li>Για να προχωρήσετε, πρέπει πρώτα να συνδεθείτε.</li> <li>Σύνδεση</li> </ul>                                                                                                    |  |

| Γενική Γρομματεία<br>Πληροφοριακών<br>Συστημάτων<br>Δημόσιας Διοίκησης                                                                                 | Weeklan Kerenca                                                                                                    | EONIKH TPANEZA                                                              |                                                                                                    |
|----------------------------------------------------------------------------------------------------|----------------------------------------------------------------------------------------------------|-----------------------------------------------------------------------------|----------------------------------------------------------------------------------------------------|
| Επιλέξτε ΓΓΠΣΔΔ<br>(Κωδικοί Taxisnet)                                                                                                    | Επιλέξτε Τράπεζα Πειραιώς                                                                                                    | Επιλέξτε Εθνική Τράπεζα της<br>Ελλάδος                                      |                                                                                                    |
| ALPHA BANK  Eva éére Alaba Baak                                                                                                    | Eurobank                                                                                                    | attica bank                                                                 | <ul> <li>Θα σας ζητηθεί να επιλέξετε με τίνος φορέα του κωδικούς, επιθυμείτε να συνδεθείτε στη πλατφόρμα edupass.</li> </ul> |
|                                                                                                    |                                                                                                    |                                                                             | καντε κλικ στο «Επιλεξτε ΠΠΣΔΔ (κωδικα<br>taxisnet)»                                                                         |
| ΠΑΓΚΡΗΤΙΑ ΤΡΑΠΕΖΑ<br>Επιλέξτε Παγκρήτια Τράπεζα                                                                                                    | Επιλέξτε Τράπεζα Ηπείρου                                                                                                    | Επιλέξτε Συνεταιριστικη Τραπεζα<br>Καρδιτσας                                |                                                                                                    |
|                                                                                                    |                                                                                                    | Funda<br>Representation<br>A series                                         |                                                                                                    |
| δείτε το γν ώρ<br><i>Έντικοποίησης λ</i><br>άγετε το <b>όνομα</b><br>τε κλικ στο ' <b>Σύνδ</b>                                                         | οιμο πλαίσιο<br>〈ρήςτη του TaxisNe<br><b>χρήστη</b> και τον κα<br>δεση'                                                                                   | t.<br><b>οδικό</b> σας και                                                  | Εξύνδεση                                                                                                    |
|                                                                                                    |                                                                                                    |                                                                             | Κέντρο Διαλειτουργικότητας (ΚΕ.Δ.) Υπουργείου Ψηφιακής Διακυβέρνησης                                                         |
| Γενική Γραμματεία<br>Πληροφοριακών Συστημά<br>Δημόσιας Διοίκησης                                                                                       |                                                                                                    | ΙΝΙΚΗ ΔΗΜΟΚΡΑΤΙΑ<br>γγείο Ψηφιακής<br>Βέρνησης                              |                                                                                                    |
| Αυθεν<br>ενημερώνουμε ότι για το σκα<br>αορμογές Ενιαίας Ψηφιακήα<br>ιχεία Μητρώου (ΑΦΜ, Ονομα<br>υ παρέχονται από το φορολογ<br>(ειρίζεται η Α.Α.Δ.Ε. | ΤΙΚΟΤΤΟΊηση Χρήστη<br>οπό της ηλεκτρονικής ταυτοποίησε<br>ς Πύλης" θα αποκτήσει πρόσβασε<br>ι, Επώνυμο, Πατρώνυμο, Μητρών<br>ικό μητρώο του ΥΠΟΥΡΓΕΙΟΥ ΟΙ | ής σας, η εφαρμογή<br>η στα βασικά<br>νυμο, Έτος Γέννησης)<br>ΚΟΝΟΜΙΚΩΝ που | Εφόσον η <i>Αυθεντικοποίηση</i> είναι επιτυχής, θα δείτε<br>διπλανό πλαίσιο.<br>Κάντε κλικ ςτο <b>'Αποστολή</b> .            |
| πιστροφή 🧿Συνέχεια                                                                                                    |                                                                                                    |                                                                             |                                                                                                    |

|  | 9 | 0 | vg | Δήλωσι |  |
|--|---|---|----|--------|--|
|--|---|---|----|--------|--|

Πίσω

Δήλωση EDUPASS - Σχολική Κάρτα

## Επισκόπηση των στοιχείων σας

Ελέγξτε τα στοιχεία σας και κάντε κλικ στο 'Συνέχεια'

| Όνομα   |  |
|---------|--|
| Επώνυμο |  |
| А.Ф.М.  |  |

#### 📳 GOVGΓ Δήλωση EDUPASS

Δήλωση EDUPASS - Σχολική Κάρτα

Συμπληρώστε τα στοιχεία του σχολείου στο οποίο φοιτά ο μαθητής

| Σχολείο                                 |   |
|-----------------------------------------|---|
| - Περιφέρεια                            |   |
| ΑΝ. ΜΑΚΕΔΟΝΙΑΣ ΚΑΙ ΘΡΑΚΗΣ               | - |
| - Περιφερειακή Ενότητα                  |   |
| ΔΡΑΜΑΣ                                  | ~ |
| _Δήμος                                  |   |
| ΔΡΑΜΑΣ                                  | * |
| - Κατηγορία-                            |   |
| Δημοτικά Σχολεία                        | ~ |
| Τύπος                                   |   |
| Ενιαίου Τύπου Ολοήμερο Δημοτικό Σχολείο | * |
| - Σχολείο                               |   |
| 5ο ΔΗΜΟΤΙΚΟ ΣΧΟΛΕΙΟ ΔΡΑΜΑΣ              | * |

Συμπληρώστε τα στοιχεία του παιδιού που δηλώνετε. Όπως γράψαμε και παραπάνω, θα πρέπει να επαναλάβετε όλη τη διαδικασία για καθένα από τα παιδιά σας που φοιτούν στη δημόσια εκπαίδευση.

Η επόμενη φόρμα αποτελείται από τρία τμήματα.

Στο 1° θα πρέπει να συμπληρώσετε τα στοιχεία του σχολείου όπου φοιτά το παιδί σας.

Αν έχετε δύο ή περισσότερα παιδιά στο ίδιο δημόσιο σχολείο ή παιδιά σε διαφορετικές βαθμίδες δημόσιας εκπαίδευσης (νηπιαγωγείο, δημοτικό, γυμνάσιο ή λύκειο) θα πρέπει να επαναλάβετε όλη τη διαδικασία για καθένα από αυτά.

| :πώνυμο Μαθητή    | Ì      |       |  |
|-------------------|--------|-------|--|
| Ημ/νία Γέννησης Ι | Μαθητή |       |  |
|                   | Mávan  | 'Eran |  |

| Συμπληρώστε τα στοιχεία self-test                                                                |                                                                            |
|--------------------------------------------------------------------------------------------------|----------------------------------------------------------------------------|
| Ημερομηνία διεξαγωγής self-test                                                                  |                                                                            |
| Ημέρα Μήνας Έτος                                                                                 |                                                                            |
| Αποτέλεσμα self-test                                                                             | Συμπληρώστε την ημερομηνία διεξαγωγής του self test και το αποτέλεσμα του. |
| Με την υποβολή της παρούσας δήλωσης συμφωνώ να κοινοποιηθούν τα παραπάνω στοιχεία στο<br>αγολείο | Κάντε κλικ στο «Υποβολ <b>ή »</b>                                          |
| eVoluto.                                                                                         |                                                                            |
| Υποβολή                                                                                          |                                                                            |
|                                                                                                  |                                                                            |

### edupass.gov.gr

Αν όλα πάνε καλά, θα έχετε τθ δυνατότητα εκτύπωσης της κάρτας ή και αποθήκευσης της σε pdf.